#### 一、网上解锁的前提条件

条件1:您的数字证书必须在有效期 内才可以在网上办理解锁(如果您的 证书已经过期了,请按照《深圳市医 用耗材阳光交易和监管平台(CA)数 字证书解锁办理指引》办理解锁。)

条件2: 您的电脑上必须安装有主程序版 本号是V4.2.0以上版本的"网证通安全 客户端"。未安装的,可点击此网址下 载:

<u>http://www.cnca.net/Drivers/深圳耗材专用驱动.exe</u>

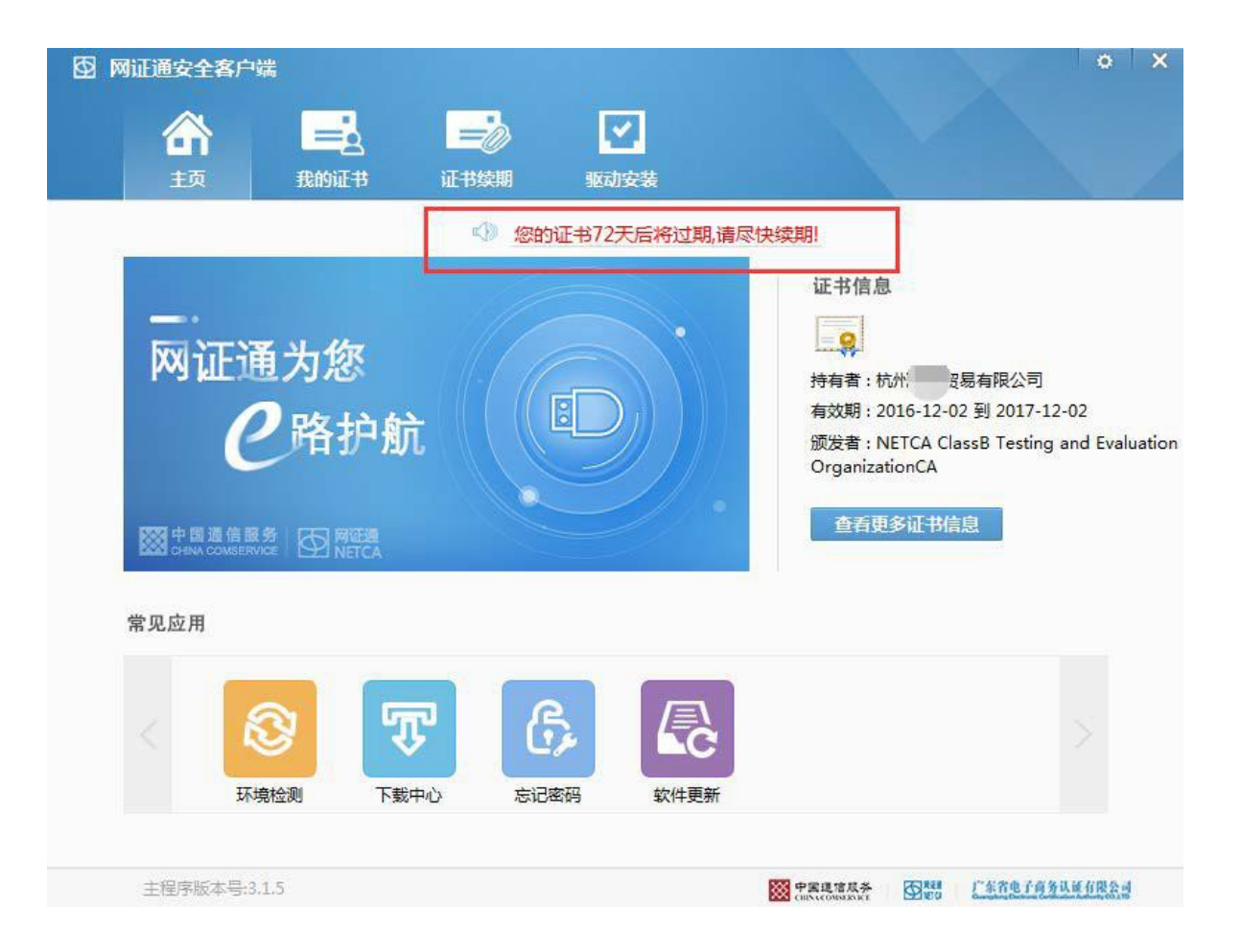

图 网证通安全客户端 \* × **~**. -0 我的证书 证书续期 驱动安装 主页 NETCAKeyMwES ■ NETCAKeyMwES 0 . \_ IJ 导出 更新 202. 0 

#### 第1步:

插入CA

打开驱动【网证通安全客户端】 我的证书界面,点击【忘记密码】。

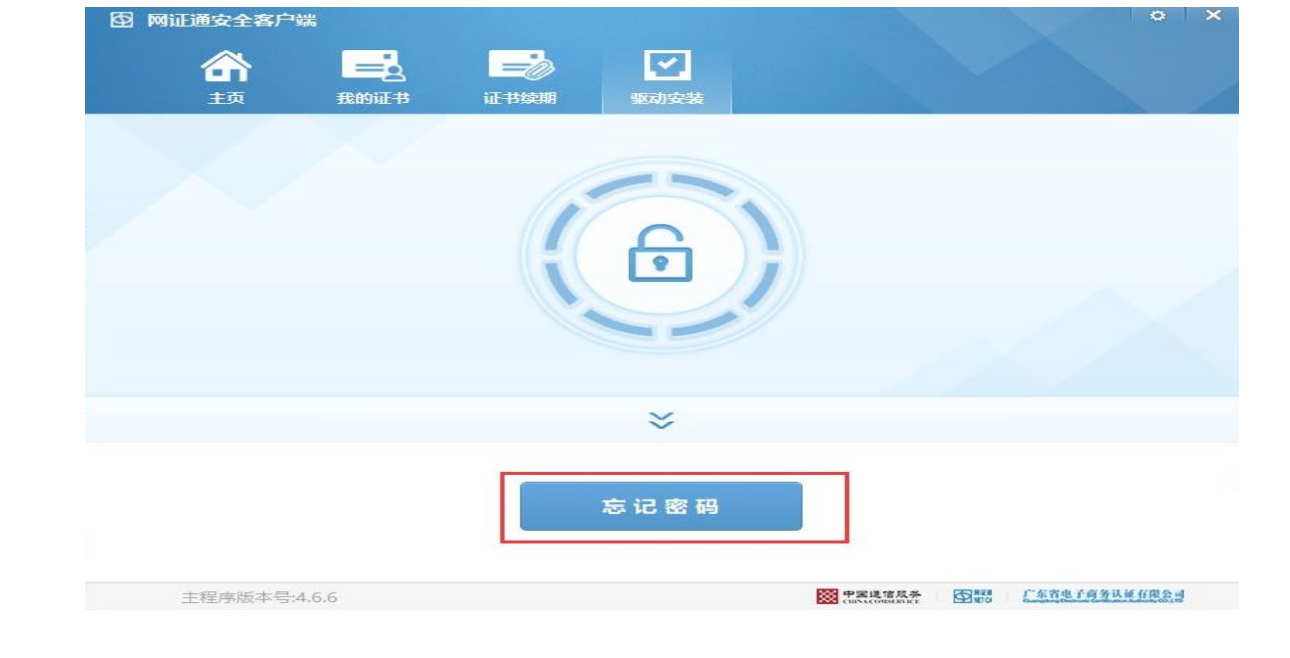

第2步: 填写【经办人信息】 确认无误后,点击【下一步】。

| 图 网证通安全客户端   |           |           |                           | *                       | *  |
|--------------|-----------|-----------|---------------------------|-------------------------|----|
|              |           |           |                           |                         |    |
| 颉            | 我的证书 证书续  | 期 驱动安装    | ST BRAN                   |                         |    |
| 请填写经办人信息     |           |           |                           | <返                      | 1  |
|              |           | · · · · · |                           | 7                       |    |
|              | * 机构名称    |           |                           |                         |    |
|              | * 经办人姓名   | 请输入经办人姓名  | i                         |                         |    |
|              | * 经办人证件类型 | 身份证       | •                         |                         |    |
|              | * 经办人证件号码 | 请输入经办人证件  | -号码                       |                         |    |
|              | * 经办人电话号码 | 请输入经办人电话  | 号码                        |                         |    |
|              |           |           |                           |                         |    |
|              |           |           |                           |                         |    |
|              |           | 下一步       |                           |                         |    |
| 主程序版本号:4.6.6 | 5         |           | ₩ 中国道信度条<br>CHANCORMENICE | <b>五</b> 時一 广东省电子两并以近有国 | 83 |

第3步:

若经办人信息为原办理CA证书经办人 则填写【验证码】和【设置新密码】 点击下一步,完成解锁。

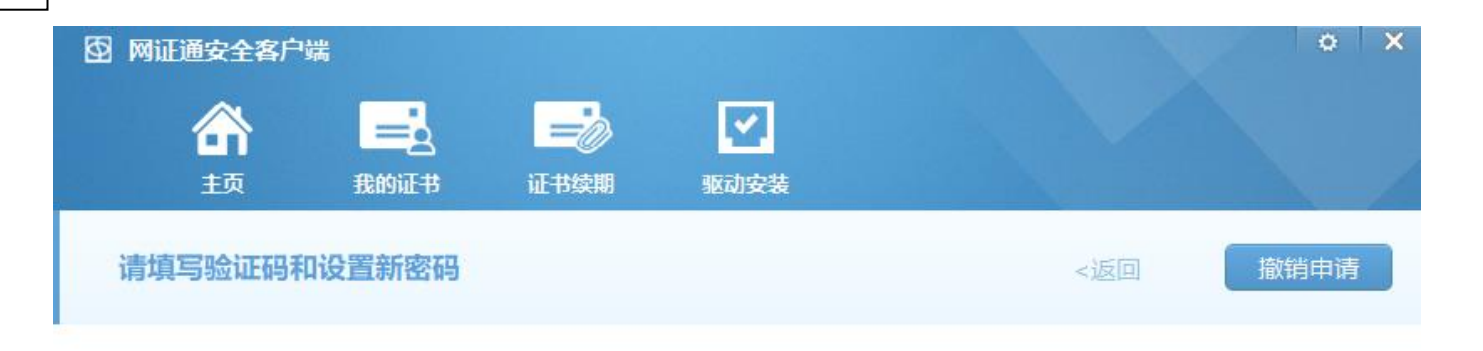

| 验证码  | 请输入验证码  | 获取验证码 |
|------|---------|-------|
| 新密码  | 请输入新密码  |       |
| 确认密码 | 请输入确认密码 |       |

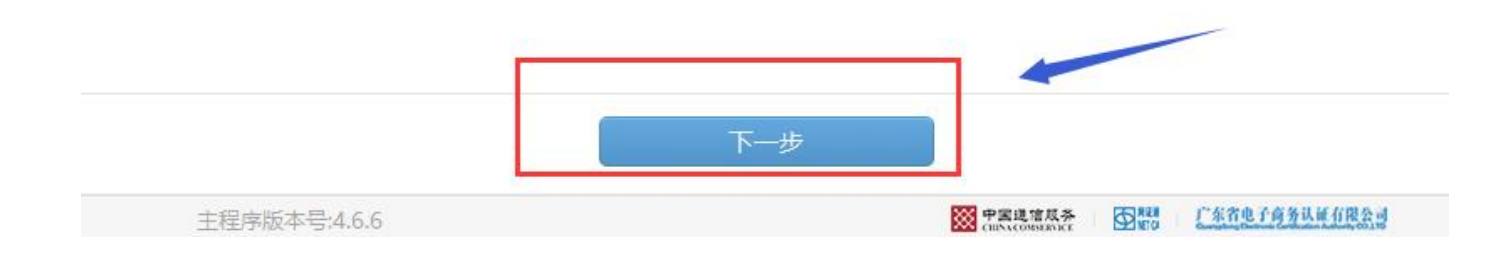

#### 第4步:

若所填经办人非原办理CA证书经办人则【上传附件资料】,点击【下一步】 等待审核(3个工作日内) 审核通过后,完成解锁。

| 1 1 1 1 1 1 1 1 1 1 1 1 1 1 1 1 1 1 1                                 | 驱动安装                                        |      |            |      |
|-----------------------------------------------------------------------|---------------------------------------------|------|------------|------|
| 交附件信息                                                                 |                                             | < 15 |            | 撤销   |
| 导出申请表 (点击导出申请表)                                                       |                                             |      |            |      |
| * 《数字证书申请表》 (需加盖公章)                                                   | ž                                           | 未上传  | +          |      |
| * 《营业执照》扫描件 (需加盖公章)                                                   | ž                                           | 未上传  | +          |      |
| * 经办人身份证扫描件 (需加盖公章)                                                   | ž                                           | 未上传  | +          |      |
| 附件需小于1024KE                                                           | 3, 支持jpg,png,gif,bmp,pdf格式.                 |      |            |      |
| 说明: 1.请你导出申请表,并填写好申请表中的<br>2.打印申请表,签署并盖公章,扫描盖章师<br>3.按照页面上的指引上传其他证据信息 | 刘相关信息<br>后的申请表,并点击"+*按钮上传申请表<br>!(*表示必须上传的) | 扫描件  |            |      |
|                                                                       | 下一步                                         |      |            |      |
|                                                                       |                                             | 成券 🐻 | 12. 广东省电子商 | (务认证 |